# CARNECT - Integration Guide for Ancillary Insurance

# Inhalt

| 1                      | In  | Introduction1                      |   |  |  |  |  |
|------------------------|-----|------------------------------------|---|--|--|--|--|
| 2                      | Se  | Search results                     |   |  |  |  |  |
| 3                      | 2   |                                    |   |  |  |  |  |
|                        | 3.1 | Page Display                       | 2 |  |  |  |  |
|                        | 3.2 | Insurance pricing                  | 4 |  |  |  |  |
| 3.3 Policy description |     | Policy description                 | 4 |  |  |  |  |
|                        | 3.4 | Screen layout                      | 5 |  |  |  |  |
| 4                      | Ch  | heck-out                           | 9 |  |  |  |  |
| 5                      | Вс  | Booking and Booking Confirmation10 |   |  |  |  |  |
| 6                      | Ca  | Cancellation17                     |   |  |  |  |  |
| 7                      | Su  | Summarized Integration flow        |   |  |  |  |  |

# 1 Introduction

This document is aimed to support Client partners using the CARNECT OTA API in the integration of ancillary insurance in their booking flow. It describes in which API end-point the relevant information is to be found and gives example on the visualization towards the customer (i.e. webpage).

# 2 Product Information

For each available car rental offer a link to further product information (= Terms & Conditions) is provided within the API endpoint *VehAvailRateRS* as well as in *VehRateRuleRS* via the node *TPA\_Extentions* inside *VehAvailInfo*. The provided URL links to an PDF or HTML structure (depending on the set-up for the Client Partner), which is holding the information in the language of the API request.

Here an example for the PDF version:

```
<TPA_Extensions>

<TermsConditions url="http://static.carhire-solutions.com/pdf/mnx_t-c_en.PDF" xmlns=""/>

<ProductInformation url="https://createpdf.cnx-uat.com/termsandconditions.aspx?reference=4253245841142226932577543&amp;language

<SupplierLogo url="https://static.carhire-solutions.com/images/supplier/logo/logo257.png" xmlns=""/>

</TPA_Extensions>

</VehAvailInfo>
```

### picture 1: Product Information in TPA\_Extentions of VehAvailRateRS

When the user follows the link in the above example a PDF document will be opened mentioning the possibility to book an ancillary insurance and the advantages it brings (see section "FULL PROTECTION"), as soon as the Ancillary Insurance Product has been set-up for the Client Partner. In case the ancillary insurance service has not be set-up the "Full protection" section would not be there.

| CARNECT Car Hire                                  |                                                                                                    |                                                                                                    |                                                                                                    |                                                                                                    | & +4                                                                                                    | 4 20 8097 3257                                                                                                    | f 🗸 💥                                                                                                    |                                                                                                    |
|---------------------------------------------------|----------------------------------------------------------------------------------------------------|----------------------------------------------------------------------------------------------------|----------------------------------------------------------------------------------------------------|----------------------------------------------------------------------------------------------------|----------------------------------------------------------------------------------------------------|----------------------------------------------------------------------------------------------------|----------------------------------------------------------------------------------------------------|----------------------------------------------------------------------------------------------------|
| 1 Your Search                                     | -                                                                                                    | 2 Your Resi                                                                                                    | ults                                                                                                    | 3 Your                                                                                                    | Offer                                                                                                    | $\rangle$ 4                                                                                                    | Secure Payme                                                                                                    | ent                                                                                                    |
| Where would you like to rom?                      | hire a car                                                                                                    |                                                                                                    | (i) We found 200 great deals from 13 suppliers for you                                                                                                    |                                                                                                    |                                                                                                    |                                                                                                    |                                                                                                    |                                                                                                    |
| 🛪 Barcelona Internat                              | tional Ai ×                                                                                                    | Small                                                                                                    | Medium                                                                                                    | Large                                                                                                    | Estate                                                                                                    | People<br>Carrier                                                                                                    | Convertible                                                                                                    | Premium                                                                                                    |
| Return to a different<br>When will you need the c | t location<br>car?                                                                                                    | from £9.74                                                                                                    | from £16.87                                                                                                    | from £51.33                                                                                                    | from £15.71                                                                                                    | from £53.24                                                                                                    | from £98.30                                                                                                    | from £190.2                                                                                                    |
| 🗎 19 Apr 2017                                     | · 12:00                                                                                                    |                                                                                                    |                                                                                                    |                                                                                                    |                                                                                                    |                                                                                                    |                                                                                                    |                                                                                                    |
| Fo                                                | 12:00                                                                                                    | You're seeing ou                                                                                                    | ur most popular r                                                                                                    | results                                                                                                    |                                                                                                    |                                                                                                    | Mos                                                                                                    | st Popular A                                                                                                    |
| Are you aged between<br>I have a promo code       | en 30 and 65?<br>CAR                                                                                                    | Fiat 500 L                                                                                                    | Counge or simil                                                                                                    | lar<br>Collision Damage Waiver<br>✓€1,050 Excess                                                                                                    | Theft Prot<br>✓ €1,0                                                                                                    | ection<br>150 Excess                                                                                                    | Pr                                                                                                    | ice for 7 days<br>2 <b>9.74</b>                                                                                                    |
| Package ^                                         |                                                                                                    | Smai<br>▲ 4 min 2<br>**** Mar<br>& Air (                                                                                                    | Fi<br>2 🖬 2<br>Enual<br>Con                                                                                                    | uel Policy<br>• Full to Full<br>stimated Deposit<br>• €1,200                                                                                                 | Included<br>• Lim<br>TER                                                                                                    | Mileage<br>nited                                                                                                    | BC                                                                                                    | DOKNOW>                                                                                                    |
| Extras                                            | ^                                                                                                    | Fiat 500 1                                                                                                    | l.2 or similar                                                                                                    |                                                                                                    |                                                                                                    | Firefly                                                                                                    | 0                                                                                                    |                                                                                                    |
| Unlimited mile                                    | eage                                                                                                    |                                                                                                    |                                                                                                    | Collision Damage Waiver<br>✓ €1,000 Excess                                                                                                    | Theft Prot<br>✓ €1,0                                                                                                    | ection<br>00 Excess                                                                                                    | Pr                                                                                                    | ice for 7 days<br>E <b>9.89</b>                                                                                                    |
| Car Features                                      | ^                                                                                                    |                                                                                                    | F                                                                                                    | uel Policy                                                                                                    | Included                                                                                                    | Mileage                                                                                                    |                                                                                                    |                                                                                                    |
|                                                   | FULL PRC<br>Get Full Prote<br>For your peac<br>rental supplier<br>• the most<br>rental ra<br>• repair cc<br>• the amo<br>policy,<br>• costs oc<br>• charges<br>• administ<br>With the Full F<br>car rental agen | DTECTION<br>ction for - 5.99 GE<br>e of mind you can<br>and usually cover<br>t frequent areas of<br>te,<br>bsts,<br>unt the car rental s<br>curring due to mis<br>directly related to<br>ration fees of the<br>Protection, a credit<br>ht to authorize a d | 3P per day<br>purchase a Full<br>'s.<br>f damage includir<br>supplier charges<br>stuelling<br>locking yourself<br>car rental supplie<br>t card will still be<br>eposit or excess | Protection, which<br>ng on those parts f<br>as a result of clair<br>out of the rental ci<br>er related to any of<br>required to be pre<br>amount. In case of | applies to all dri<br>hat are usually e<br>ning on the car's<br>ar or losing its ke<br>these points.<br>sented at the re<br>of an accident, de | vers registered b<br>excluded from the<br>s Theft Protection<br>ey(s)<br>ntal desk in order<br>amage or theft, yo                                     | y the car                                                                                                    |                                                                                                    |
|                                                   | • administ<br>With the Full F<br>car rental ager<br>expenses char<br>Protection inst                                                                                                    | Protection, a credit<br>not to authorize a d<br>rged by the car re-<br>urance for applica                                                                                                    | t card will still be<br>eposit or excess<br>ntal supplier will l<br>ble details.                                                                                                 |                                                                                                    | r related to any of<br>required to be pre<br>amount. In case c<br>refunded. Pleas                                                              | r related to any of these points.<br>required to be presented at the rel<br>amount. In case of an accident, da<br>le refunded. Please refer to the Po | related to any of these points.<br>required to be presented at the rental desk in order<br>amount. In case of an accident, damage or theft, y<br>re refunded. Please refer to the Policy Terms of the | related to any of these points.<br>required to be presented at the rental desk in order for the<br>amount. In case of an accident, damage or theft, your<br>is refunded. Please refer to the Policy Terms of the Full |

Note: We propose to title this ancillary insurance Product throughout the display "Full Protection".

# 3 Offer details

## 3.1 Additional Option

To retrieve and display the details of a selected available car rental offer the API end-point VehRateRule needs to be used, which also includes possible bookable options and as well the ancillary insurance

# Here an example of the offer details page:

| 1 Your Search                                                                                                    | 2 Your Resul                                                                            | lts                                                         | 3 Your                  | Offer 4 Secure Pa         | yment |
|----------------------------------------------------------------------------------------------------|-----------------------------------------------------------------------------------------|-------------------------------------------------------------|-------------------------|---------------------------|-------|
| 🗸 Great ch                                                                                                    | noice, no additional fuel c                                                             | harges to pay                                               |                         | Payment Summary           |       |
|                                                                                                    |                                                                                         | _                                                           | ١                       | Car Rental Fee            | £7    |
| Hyundai 110 or similar                                                                                                    | r                                                                                       | inter 🚗                                                     | rent                    | ✓ Pay Now                 | £7    |
|                                                                                                    | Collision Damage Waiver                                                                 | Theft Protection                                            |                         |                           |       |
|                                                                                                    | V EI,400 EXCess                                                                         | ▼ E1,400 Excess                                             |                         | Contact Sales and Support |       |
| Concill                                                                                                    | Fuel Policy     Full to Full                                                            | Included Mileage <ul> <li>Limited</li> </ul>                |                         |                           |       |
|                                                                                                    | Estimated Deposit                                                                       |                                                             |                         |                           |       |
| 🚓 Air Con                                                                                                    | • £1,527                                                                                | TERMS & CONDIT                                              | IONS                    |                           |       |
| Pick-up and drop-off details                                                                                                    |                                                                                         |                                                             | ~                       |                           |       |
| Manchester Airport                                                                                                    | Return to                                                                               | pick-up location                                            |                         |                           |       |
| ∰ 2 May 2017 💿 12:00                                                                                                    | 曲 9 May 20                                                                              | 017 🕑 12:00                                                 |                         |                           |       |
| Get Full Protection - 7                                                                                                    | ero Evcess Pental Cove                                                                  | r                                                           | £41 93                  |                           |       |
| This policy from RentalCover.con                                                                                                    | n includes EU€5,000.00 coverage v                                                       | vhich is more than enoug                                    | h to cover              |                           |       |
| the deductible excess on the vehi<br>single & multiple vehicle accident                                                                                                    | cle (EU€5,000.00). Enjoy full peace<br>ts are covered as well as theft, roof            | of mind knowing that all<br>and underbody repairs; r        | types of<br>epair costs |                           |       |
| to other vehicles (regardless of w<br>headlights, and; additional items                                                                                                    | ho was at fault); repair/replacement<br>such as "loss of use" and "administr            | nt of keys, windscreen, ty<br>ration" fees that are charg   | res and<br>ged by the   |                           |       |
| rental companies. Excess waivers<br>they exclude most of these items.<br><u>What's covered?</u>                                                                                                | . This policy can be cancelled up to                                                    | re more than twice the pr<br>the time of pickup.            | rice and                |                           |       |
| > Deductible charges for d                                                                                                    | amages.                                                                                 |                                                             | 0                       |                           |       |
| > Damages commonly excluded by rental companies.                                                                                                    |                                                                                         |                                                             | ٢                       |                           |       |
| > Roadside repairs .                                                                                                    |                                                                                         |                                                             | 0                       |                           |       |
| > Additional charges appli                                                                                                    | ed when your vehicle is dama                                                            | aged.                                                       | 0                       |                           |       |
| free of charge.                                                                                                    | re on the rental agreement v                                                            | with you are covered                                        | · · ·                   |                           |       |
| Cancel with 100% refund                                                                                                    | l up until time of pickup.                                                              |                                                             | 0                       |                           |       |
| Book now with full protection from Renta<br>the terms of the <u>Policy</u> . This <u>Policy</u> is issue                                                                                       | ICover. By booking you agree that you have<br>ad by RentalCover.com and underwritten by | read, understood and accepted<br>(CBL Insurance Europe DAC. | £5.99<br>per day        |                           |       |
|                                                                                                    | Book Now<br>With Basic Protectic                                                        | Book N<br>With Full Pro                                     | <b>OW</b><br>otection   |                           |       |
| Extras - Pavable on pic                                                                                                    | ck-up                                                                                   |                                                             |                         |                           |       |
| GPS - £84.00                                                                                                    |                                                                                         |                                                             | ADD                     |                           |       |
| with a GPS you can find your way                                                                                                    | easily in every location.                                                               |                                                             |                         |                           |       |
| C <b>hild Seat - £</b> 84.00<br>For children ages 1-3 years.                                                                                                    |                                                                                         |                                                             | ADD                     |                           |       |
|                                                                                                    |                                                                                         |                                                             | ADD                     |                           |       |
| Infant Seat - £84.00<br>For children ages 0-1 years.                                                                                                    |                                                                                         |                                                             |                         |                           |       |
| Infant Seat - £84.00<br>For children ages 0-1 years.<br>Booster Seat - £71.96<br>For children ages 4-12 years.                                                                                 |                                                                                         |                                                             | ADD                     |                           |       |
| Infant Seat - £84.00<br>For children ages 0-1 years.<br>Booster Seat - £71.96<br>For children ages 4-12 years.<br>Additional Driver - £56.00<br>An additional driver gives you the<br>insured. | peace of mind & freedom you need                                                        | d while also being                                          | ADD<br>ADD              |                           |       |

Exceptions:

For the following types of car rental offers, no ancillary Insurance will be available in the *VehRateRuleRS*, like

- for Rental offers with "inclusive packages", i.e. that already have an Zero Excess amount as part of the TP and CDW (there will be *RateComment Name="GoldPackage"* in *VehAvailRate*)
- for Rental offers with "naked rates", i.e. that have no TP or CDW offered (in *PricedCoverages* node of *VehAvailRate*)
- In case the driver age (i.e. 18 years old), the vehicle type (i.e. Campervans), the time to departure (i.e. less than 48 hours) are not within the covered insurance range

## 3.2 Insurance pricing

The Ancillary insurance can be found in the API end-point VehRateRuleRS under the node PricedEquip:

```
<PricedEquips

<PricedEquips

<Equipment EquipType="413">

<Description>Full Protection</Description>

</Equipment>

<Charge CurrencyCode="GBP" Amount="11.98" Description="PayableNow" IncludedInEstTotalInd="false">

<Calculation UnitCharge="11.98" UnitName="2-per rental" Quantity="1"/>

<Calculation UnitCharge="11.98" UnitName="2-per rental" Quantity="1"/>

<Calculation UnitCharge="11.98" UnitName="PreferedCurrencyPrice-per rental" Quantity="1"/>

</Charge>

</PricedEquip>
```

picture 2: insurance as priced equipement in VehRateRuleRS

The following data is transmitted:

- The *EquipmentType* = "413" is the one reserved for an ancillary insurance
- The *Description* = "Full Protection" maybe used within the display, it will be adapted to the requested language
- Within the node *Charge*, the Total Policy Price is transmitted with its *Amount* and currency (*CurrencyCode*), representing the insurance selling price that applies over the complete rental period. This is indicated via the *UnitName*="2-per rental"
- The "Description = "*PayableNow*" indicates that the Ancillary insurance shall be paid at time of booking.

In the example above the **Total Policy Price** is 11.98 GBP, since the request example was done for customer booking in the UK.

The **Policy Price per day**, which shall be displayed to the customer in Website or application (see further down), must be calculated from the **Total Policy Price** the in the following way:

Total Policy Price / Rental Duration = Policy Price per day

The **Rental Duration** can be found under the node *VehicleCharges* within *RentalRate* in the attribute *Calculation* (UnitName="Day" Quantity="2" means the **Rental Duration** is 2 days)

| < Re | italkate*                                                                                                    |
|------|----------------------------------------------------------------------------------------------------|
|      | RateDistance Unlimited="false" Quantity="250" DistUnitName="Km" VehiclePeriod                                      |
|      | VehicleCharges>                                                                                                    |
|      | <vehiclecharge amount="146.92" currencycode="EUR" purpo<="" taxinclusive="true" th=""></vehiclecharge>             |
|      | <calculation quantity="2" unitname="Day"></calculation>                                                            |
|      |                                                                                                    |
|      | <pre><vehiclecharge amount="128.20" currencycode="GBP" pre="" purpo<="" taxinclusive="true"></vehiclecharge></pre> |
|      | <pre><vehiclecharge amount="1250" currencycode="EUR" descrip<="" pre="" taxinclusive="true"></vehiclecharge></pre> |
|      | <pre>&lt;VehicleCharge CurrencyCode="EUR" Amount="0.18" Description="Kilometer incl&lt;/pre&gt;</pre>              |
|      | :/VehicleCharges≻                                                                                                  |

picture 3: Rental Duration in days can be found in the VehicleCharges of VehRateRuleRS

## 3.3 Policy description

All information including the detailed description on the ancillary insurance Product can be found in the API end-point *VehRateRuleRS* under the node *TPA\_Extention* via the URL provided in *InsuranceContent*:

picture 4: InsuranceContent within the TPA\_Extention of the VehRateRuleRS

When accessing the above *InsuranceContent* URL a structured and formatted object can be retrieved containing all available policy information in the requested language as follows:

- PolicyName
- Description
- DetailedInformation
- InsuranceSupplier
- Disclaimer
- Underwriter
- PolicyURL
- InclusionBreakdown
- InclusionsList

Here is an example:

```
"PolicyName": "Zero Excess Rental Cover"
"Description": "This policy from RentalCover.com includes GB£5,000.00 coverage which is more than enough to cover the deductible excess on
"DetailedInformation": "This policy provides coverage for any damage or repair costs for a rental car in any country and it provides co
"InclusionBreakdown": "Additional drivers who are on the rental agreement with you are covered free of charge.Can be cance
"InclusionsList": [{
     'Title": "Deductible charges for damages."
    "Content": "Your rental has a deductible of GB£5,000.00. This is the amount that can be deducted for repairs to the body of the vehicle
},
{
    "Title": "Damages commonly excluded by rental companies."
    "Content": "Collision Damage Waivers often exclude repair/replacement of windows, windscreens, tyres, wheels, mirrors/glass, roof, und
},
{
    "Title": "Roadside repairs .
    "Content": "Rental companies sell roadside assistance cover for an extra GB£4.09 - GB£8.17 per day. This is included free of charge in
},
ł
    "Title": "Additional charges applied when your vehicle is damaged."
    "Content": "Whenever there is any damage to your vehicle there will be administration charges and relocation & \"loss of use\" charges
},
    "Title": "Additional drivers who are on the rental agreement with you are covered free of charge.",
     "Content":
},
    "Title": "Cancel with 100% refund up until time of pickup.".
    "Content":
}1.
"PolicyUrl": "http://carrental.localhost/rentalcover.com/pds/N2C8-I150-INS"
"Disclaimer": "This <a href=\"http://carrental.localhost/rentalcover.com/pds/N2C8-I150-INS\">Policy</a> is issued by RentalCover.com and u
"InsuranceSupplier": "RentalCover",
"Underwriter": "CBL Europe"
```

picture 5: Example oft the insurance policy content description structure as found in the TPA\_Extantion of VehRateRuleRS

## 3.4 Screen layout

The display of the policy information (within your Website or other graphical user interface) shall be done according to the following design guidelines.

In the following list

- "Optional" means a recommendation that could be followed and
- "Mandatory" means a recommendation that <u>must</u> be followed to assure best customer awareness and booking conversion

Please apply the following:

- Mandatory: Have a dedicated section for the "add-On" of the ancillary insurance (cross-sell) possibly in the same screen as the additional extras of the car rental supplier
- Mandatory: mention the *PolicyName* in the headline of the ancillary insurance section

- Optional: Mention the Total Policy Price (applicable for the rental duration)
- Mandatory: Use Active selection buttons for best conversion
  - Actively selected Button mention "with Full Protection" for the inclusion of the ancillary Insurance in a vivid color → to be placed on the right
  - • "Deactivated" Button "with Basic Cover" to continue the booking without the Ancillary insurance, preferably without button border and background → to be placed left of the active button

Only if the active selection buttons can really not be included in the existing GUI design and booking flow, you can opt for selection boxes or radio buttons to be used instead

- Mandatory: Description, if possible in 3-4 lines only
- Optional: include a link to a pop-up page showing in more details on "<u>what's covered?</u>" (see further down for more explanation=
- Mandatory: show the *InclusionsList* with each "*Title*" being a collapsed section by default, which can open to show the "*Content*" related to each list item
- Mandatory: Disclaimer containing the PolicyURL and Underwriter
- **Optional**: an additional disclaimer sentence saying that all terms are well understood and agreed.
- Mandatory: Policy Price per day

## Proposed layout:

| Ancillary Insurance section header with PolicyName | Total Policy Price     |
|----------------------------------------------------|------------------------|
| Description                                        |                        |
|                                                    |                        |
|                                                    |                        |
| Link to <u>"what's covered?"</u>                   |                        |
| InclusionsList (by default: collapsed)             |                        |
|                                                    |                        |
|                                                    |                        |
|                                                    |                        |
|                                                    |                        |
|                                                    |                        |
| Disclaimer containing underwriter and PolicyURL    | Policy Price per day   |
| Deactivated Booking Button                         | ivated Booking Button  |
| With "Basic Cover"                                 | /ith "Full Protection" |

| Here and Exan | ple of the | proposed | Insurance | section la | yout: |
|---------------|------------|----------|-----------|------------|-------|
|---------------|------------|----------|-----------|------------|-------|

| Get Full Protection - Zero                                                                                                    | Excess Rental Cover                                                                                                    | £41.93                                                                                                    |
|----------------------------------------------------------------------------------------------------|----------------------------------------------------------------------------------------------------|----------------------------------------------------------------------------------------------------|
| This policy from RentalCover.com inclu<br>the excess on the vehicle (EU€7,000.00<br>multiple vehicle accidents are covered<br>vehicles (regardless of who was at faul<br>and; additional items such as "loss of us<br>companies. Excess waivers sold at the<br>exclude most of these items. This police | udes EU€6,800.00 coverage which<br>0). Enjoy full peace of mind knowin<br>as well as theft, roof and underbor<br>t); repair/replacement of keys, win<br>se" and "administration" fees that a<br>rental company desk are more tha<br>y can be cancelled up to the time o | is more than enough to cover<br>og that all types of single &<br>dy repairs; repair costs to other<br>idscreen, tyres and headlights,<br>are charged by the rental<br>n twice the price and they<br>of pickup. |
| What's covered?                                                                                                    |                                                                                                    |                                                                                                    |
| > Deductible charges for damage                                                                                                    | ges.                                                                                                    | 0                                                                                                    |
| > Damages commonly excluded                                                                                                    | d by rental companies.                                                                                                    | 0                                                                                                    |
| > Roadside repairs .                                                                                                    |                                                                                                    | <b>(</b>                                                                                                    |
| > Additional charges applied w                                                                                                    | hen your vehicle is damaged                                                                                                    | i. 🥑                                                                                                    |
| Additional drivers who are or free of charge.                                                                                                    | n the rental agreement with                                                                                                    | you are covered 🥑                                                                                                    |
| Cancel with 100% refund up t                                                                                                    | until time of pickup.                                                                                                    |                                                                                                    |
| Book now with full protection from RentalCover<br>the terms of the <u>Policy</u> . This <u>Policy</u> is issued by Re                                                                                                    | . By booking you agree that you have read,<br>entalCover.com and underwritten by CBL I                                                                                                    | understood and accepted £5.99<br>nsurance Europe DAC. per day                                                                                                    |
|                                                                                                    | Book Now                                                                                                    | Book Now                                                                                                    |
|                                                                                                    | With Basic Cover                                                                                                    | With Full Protection                                                                                                    |

This is the Proposal for the information to be shown in the pop-up following the "*what's covered?*" link, which is **optional** to have:

- Pop-up header, i.e. "Full Protection" (eventually from VehRateRuleRS PricedEquip Description to assure correct language translation)
- PolicyName as header
- Description
- InclusionBreakdown
- Section with *DetailedInformation* titled, e.g. "How it works"

## Here an Example of the pop-up following the "what's covered?" link to more detailed information:

| they exclude most of these items. This policy c                                               | Full Protection                                                                                                    | × |
|-----------------------------------------------------------------------------------------------|----------------------------------------------------------------------------------------------------|---|
| Wild S Writes                                                                                 | Zero Excess Rental Cover                                                                                                    | ^ |
| > Deductible charges for damages.                                                             | This policy from RentalCover.com includes EU€1,900.00 coverage which is more                                                                                                    |   |
| > Damages commonly excluded by                                                                | than enough to cover the deductible excess on the vehicle (EU€1,000.00). Enjoy full                                                                                                    |   |
| > Roadside renairs                                                                            | peace of mind knowing that an types of single & multiple venicle accidents are<br>covered as well as theft, roof and underbody repairs; repair costs to other vehicles                                                                                                    |   |
|                                                                                               | (regardless of who was at fault); repair/replacement of keys, windscreen, tyres and                                                                                                    |   |
| > Additional charges applied when                                                             | headlights, and; additional items such as "loss of use" and "administration" fees that                                                                                                    |   |
| Additional drivers who are on the                                                             | are charged by the rental companies. Excess waivers sold at the rental company                                                                                                    |   |
| covered free of charge.                                                                       | desk are more than twice the price and they exclude most of these items. This policy                                                                                                    |   |
|                                                                                               | can be cancelled up to the time of pickup.                                                                                                    |   |
| Cancel with 100% refund up unti                                                               | <ul> <li>Additional drivers who are on the rental agreement with you are covered free<br/>of charge.</li> </ul>                                                                                                    |   |
| Worry free rental for only £5.99 per d                                                        | <ul> <li>Can be cancelled up to the time of pickup.</li> </ul>                                                                                                    |   |
| Book now with full protection from RentalCov<br>and accepted the terms of the <u>Policy</u> . | ✓ Permitted vehicle types: Car.                                                                                                    |   |
| This <u>Policy</u> is issued by RentalCover.com and underwritte                               | You are covered for the following (most are not covered in the waivers sold at the<br>rental desk):                                                                                                    |   |
| Book Now                                                                                      | <ul> <li>All types of single &amp; multiple vehicle accidents &amp; vehicle repairs including body<br/>damage, windscreen, tyre, roof &amp; underbody.</li> </ul>                                                                                                    |   |
| WITH DASIC PROTECTION                                                                         | ✓ Key loss/replacement.                                                                                                    |   |
|                                                                                               | <ul> <li>Expensive accident-related fees such as loss of use and administration fees.</li> </ul>                                                                                                    |   |
| Future Daughle on pick-up                                                                     | <ul> <li>Costs that are charged for damages to other vehicles ("third party" charges)</li> </ul>                                                                                                    |   |
| Extras - Payable on piew up                                                                   | <ul> <li>Provides coverage for theft, fire &amp; vandalism.</li> </ul>                                                                                                    | ~ |
|                                                                                               | You are not covered for:                                                                                                    |   |
|                                                                                               |                                                                                                    |   |
| y                                                                                             | <ul> <li>Motorhome/RVs (vehicles that have a toilet and shower), Campervans<br/>(vehicles with sleeping berths), 4x4s that are used on unsealed roads,<br/>Minibuses that require a non-standard drivers licence, Light Trucks. You can<br/>add these at anytime.</li> </ul> |   |
|                                                                                               | <ul> <li>Damages that resulted from a breach of the rental agreement or that</li> </ul>                                                                                                    |   |
|                                                                                               | contravened local laws.<br>Full details of what is and isn't covered can be found in the <u>policy wording</u> .                                                                                                    |   |
|                                                                                               | How it works                                                                                                    |   |

This policy provides coverage for any damage or repair costs for a rental car in any country and it provides coverage for travel to any other country. This coverage is an alternative to the "deductible reduction" (also called Damage Liability, Standard Liability etc) policies sold by rental companies at the rental desk. The deductible on vehicles is typically over EU€2,740.00 - this policy is designed to insure this amount for at least 50% cheaper than what you would pay at the rental company desk. We also have none of those hidden exclusions that rental companies hide, such as windscreen/tyre/headlight repair & replacement, single vehicle accidents, towing, roadside repair costs, key loss, interior damage and more!

### **CARNECT - Ancillary Insurance Integration**

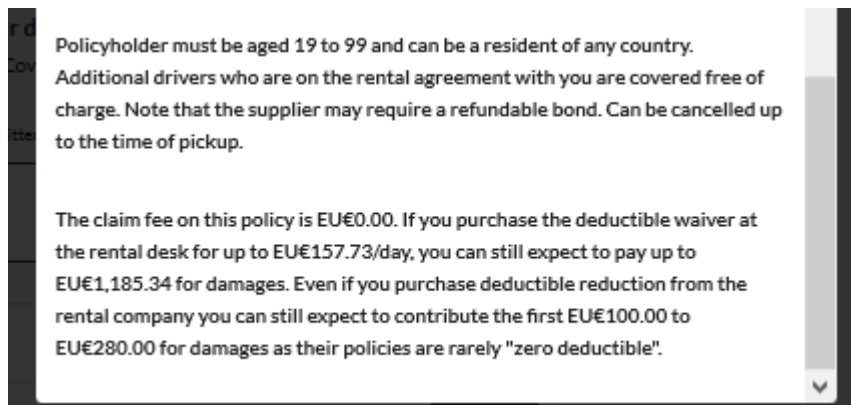

## 4 Check-out

In the check-out step (shopping basket or booking summary) in which the customer confirms his prior selection, the ancillary insurance Policy price (*TotalPolicyPrice*) shall be added to the sum payable at booking time. Here an example

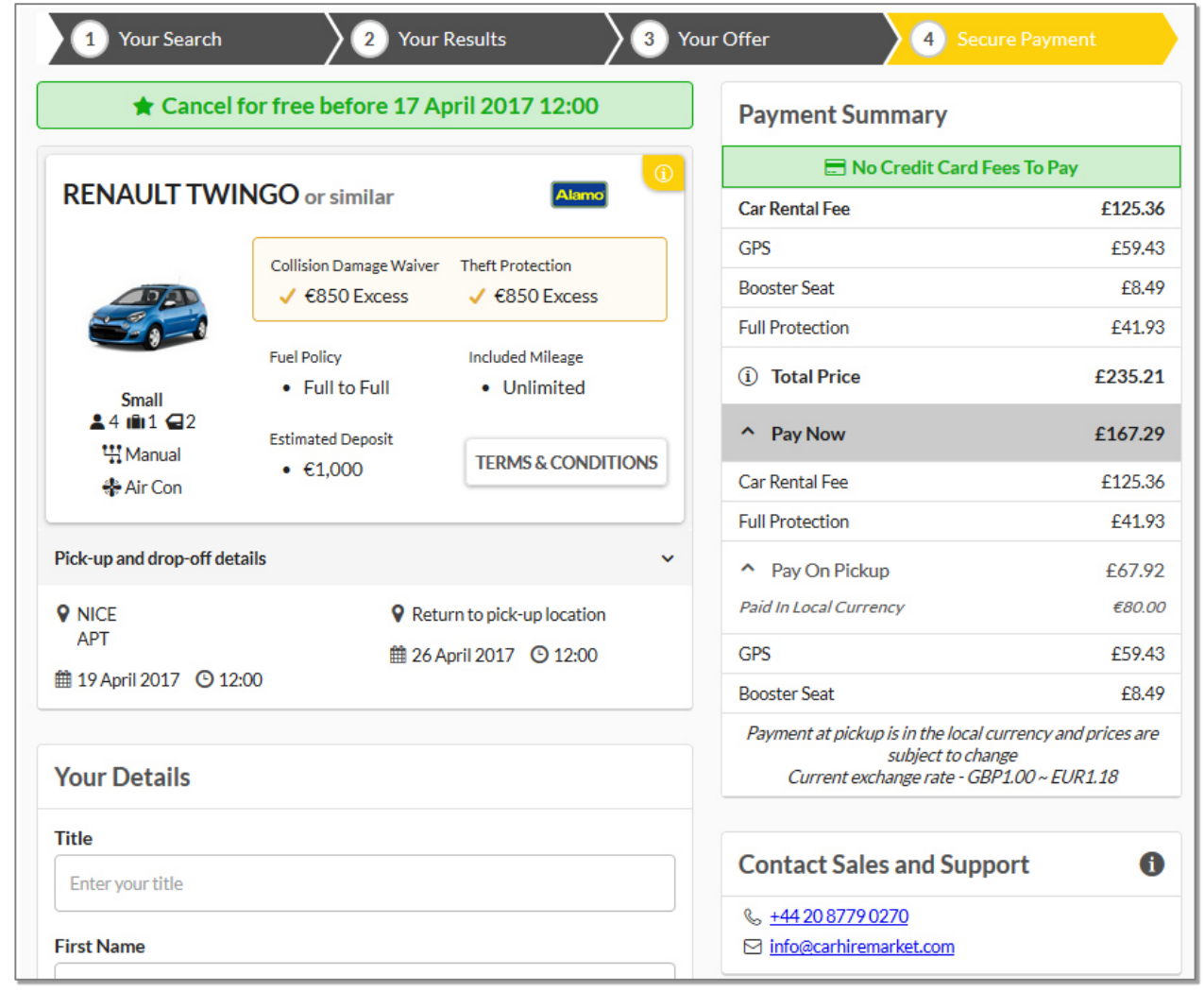

<u>Note:</u> You may want to consider to charge the ancillary insurance separately form the Car reservation to ease partial refund in case the customer should want to cancel the insurance but keep the car rental reservation later on.

# 5 Booking and Booking Confirmation

To add the ancillary insurance to a car reservation, the *EquipType="413"* needs to be set in the node *SpecialEquipPref* together with the car rental Rate code that shall be booked within the API end-point *VehRes*.

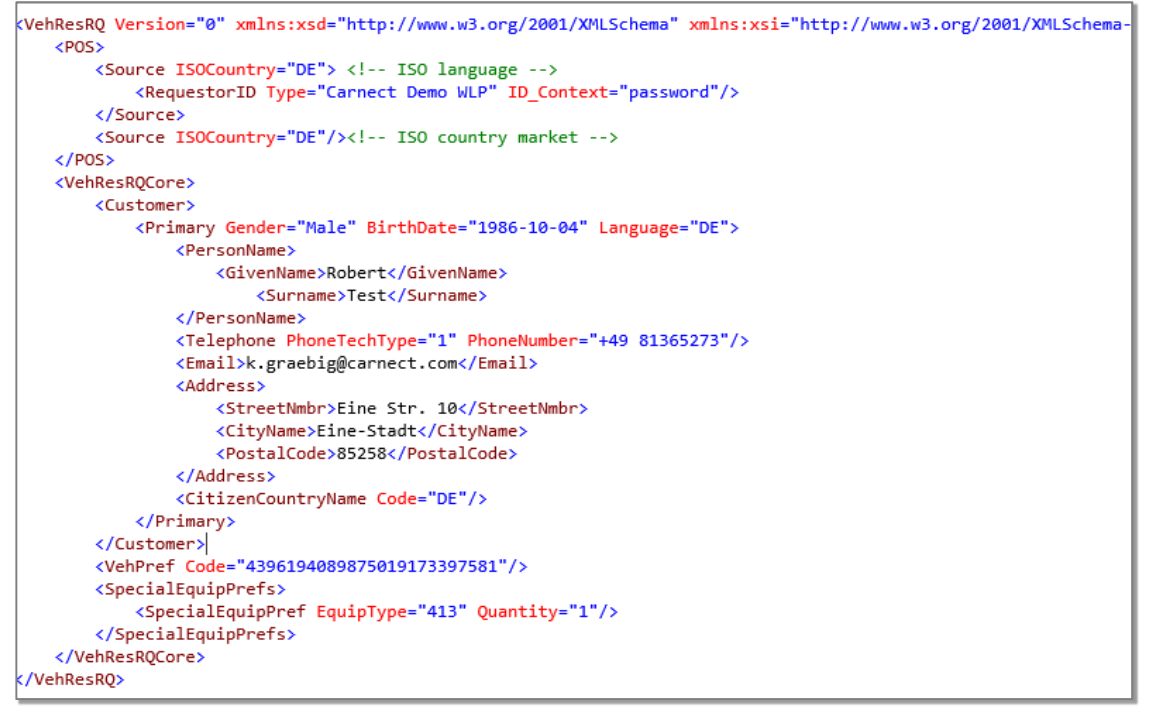

picture 6: example VehResRQ with customer e-Mail and EquipType = 413

The insurance booking confirmation will be send in form of the Policy by RentalCover.com to the customer address as transmitted in the *VehResRQ*.

The *VehResRS* includes the insurance Policy Reference number in the *InsuranceReferenceNumber* attribute of the *TPA\_Extensions* node. This reference usually has the format XXXX-XXX-INS. Under the *InsuranceContent* there is as well the link to the detailed policy information for the confirmed insurance reservation. Here an example:

| <vehresrsinfo></vehresrsinfo>                                                                                                    |
|----------------------------------------------------------------------------------------------------|
| <tpa_extensions></tpa_extensions>                                                                                                    |
| <pre><productinformation url="http://createpdf.cnx-rc.com/termsandconditions.aspx?reservationId=24374759&amp;languageId=2" xmlns=""></productinformation></pre> |
| <supplierlogo url="https://static.carhire-solutions.com/images/supplier/logo/logo247.png" xmlns=""></supplierlogo>                                              |
| <insurancereferencenumber xmlns="">1PYN-JY4E-INS</insurancereferencenumber>                                                                                     |
| <pre><insurancecontent url="http://createpdf.cnx-rc.com/bookedInsuranceContent.ashx?reservationId=24374759" xmlns=""></insurancecontent></pre>                  |
|                                                                                                    |
|                                                                                                    |

picture 7: InsuranceReferenceNumber is transmitted in the VehResRS

The link in the *InsuranceContent* will never expire and can be used for instance to re-issue the policy.

In the case that the insurance booking could not be made (i.e. due to a connection problem), the **VehResRS** will contain a message in the **Warnings** node, looking like this:

picture 8: Warning message in case of failed ancillary insurance reservation is transmitted in the VehResRS

The code "**413**" in the warning indicates that the "failed Equipment" is the ancillary insurance. This above example also shows that the car reservation nevertheless is successful and thus confirmed. No change applies to the confirmation of the Car reservation.

It is recommended to also show and send information on the ancillary insurance booking (with policy Reference number) to the end-customer as part of the rental reservation confirmation page in the end of the successful reservation and within an confirmation e-mail and voucher, i.e. mentioning that the policy will be send by RentalCover.com.

Here an example of the confirmation e-mail that should be send to the customer:

| CARNEC<br>Car rental. Your way                                                                                                    | T                                                                                                    |  |  |  |
|----------------------------------------------------------------------------------------------------|----------------------------------------------------------------------------------------------------|--|--|--|
|                                                                                                    | Your reservation request                                                                                                    |  |  |  |
| Dear Mr Karina Test,                                                                                                    |                                                                                                    |  |  |  |
| Thank you very much for using <u>www</u> reservation and your confidence in                                                                                                    | w.carnect.carhire-solutions.com to make your rental car<br>our service.                                                                                                    |  |  |  |
| Your request details at a                                                                                                    | glance                                                                                                    |  |  |  |
| Your reference number:                                                                                                    | CDW247998614246                                                                                                    |  |  |  |
| Your car rental supplier:                                                                                                    | Centauro                                                                                                    |  |  |  |
| Car rental supplier reservation<br>number:                                                                                                    | R17-197164                                                                                                    |  |  |  |
| Insurance policy reference<br>number:                                                                                                    | 0AZ6-8V6T-INS                                                                                                    |  |  |  |
| Reservation Status:                                                                                                    | Confirmed                                                                                                    |  |  |  |
| Sale Date:                                                                                                    | 17/05/2017 09:55:00                                                                                                    |  |  |  |
| Pick-Up:                                                                                                    | 18/07/2017 10:30:00, Barcelona International Airport<br>(BCN)                                                                                                    |  |  |  |
|                                                                                                    | C/ Alta Ribadorza nº 30-34. El Prat de Llobredat                                                                                                    |  |  |  |
| Fleet Details:                                                                                                    | Fiat 500 Lounge, Mini, or similar                                                                                                    |  |  |  |
| Payment details:<br>Prepayment: Full rental price due at time of reservation. For the local pick up of your car a valid<br>credit card is mandatory. The card holder and driver must be the same person. Prepaid or debit<br>cards, such as Maestro or Visa electron are not accepted for pick-up. |                                                                                                    |  |  |  |
| Please find attached the overview of<br>print out this overview and file it toge                                                                                                    | Please find attached the overview of your reservation. To be prepared at the rental desk, please print out this overview and file it together with your passport, driver's license and credit card. |  |  |  |
| To open the document you need Adobe Reader which you can download for free at<br><u>www.adobe.com</u> .                                                                                                    |                                                                                                    |  |  |  |
| Please note: Your Full protection ins<br>charged together with the car rental<br>valid until receipt of a confirmation er                                                                                                    | urance policy is provided by RentalCover.com and will be services at time of reservation. The insurance policy is not mail from RentalCover.com.                                                    |  |  |  |
| In case you did not receive the policy number at carnect-test@testreservat                                                                                                    | within 24 hours please contact us with your reference tions.carnect.com                                                                                                    |  |  |  |

This is an example of the voucher for the customer using the *InsuranceReferenceNumber*:

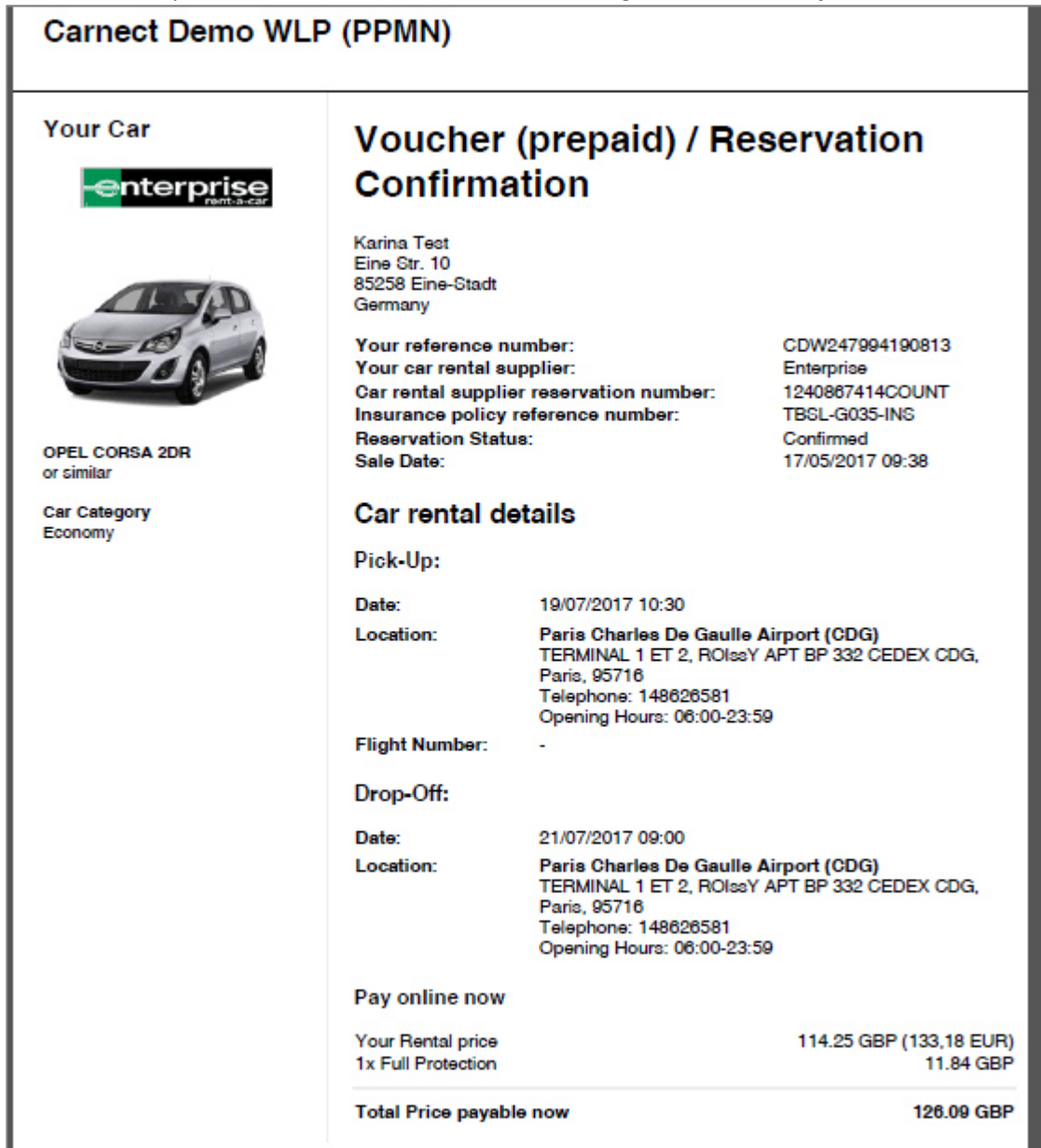

The following confirmation e-mail is received by the customer from RentaCover.com

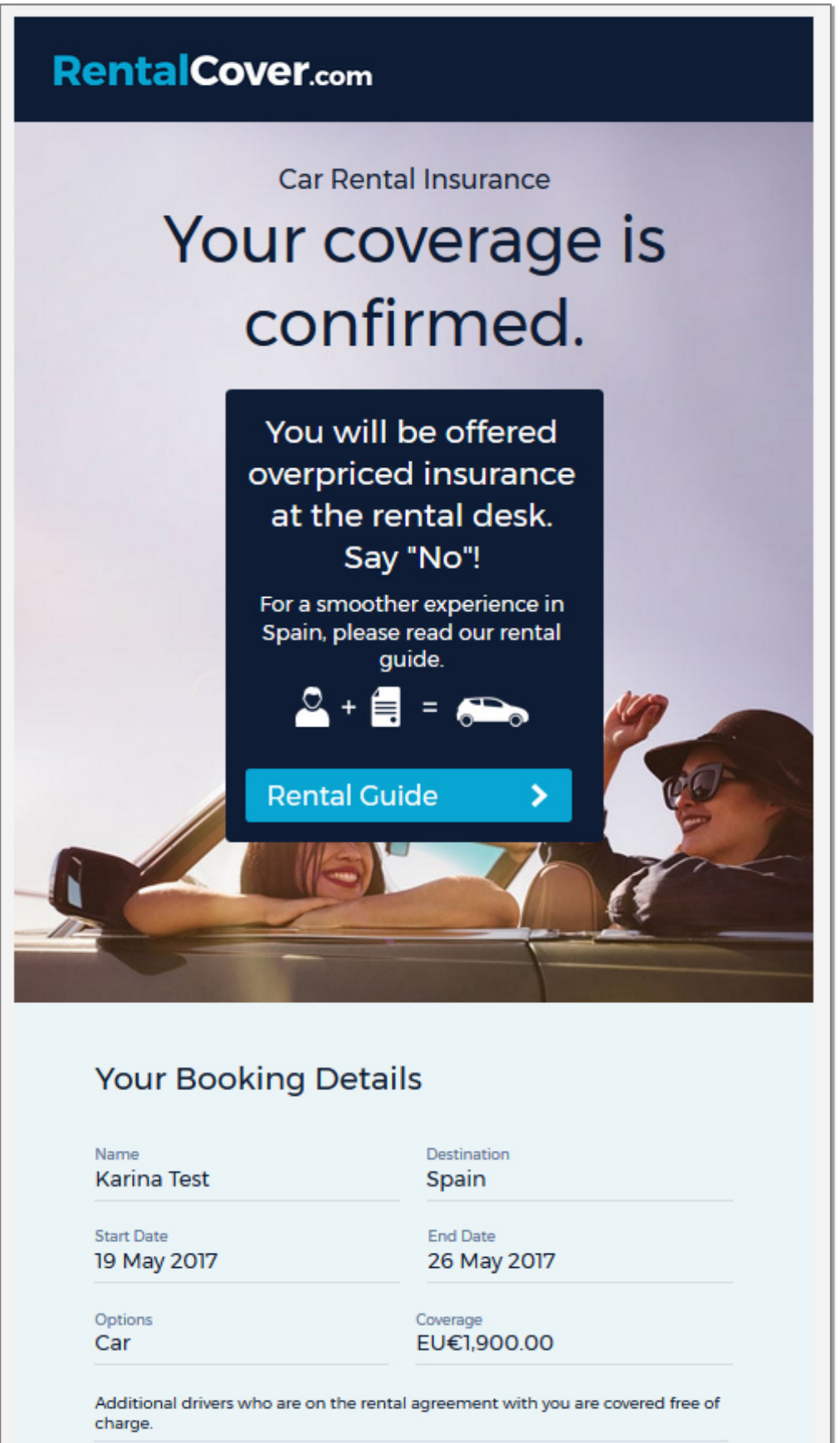

# Total Price EU€39.02

# What you need to know about Insurance in Spain

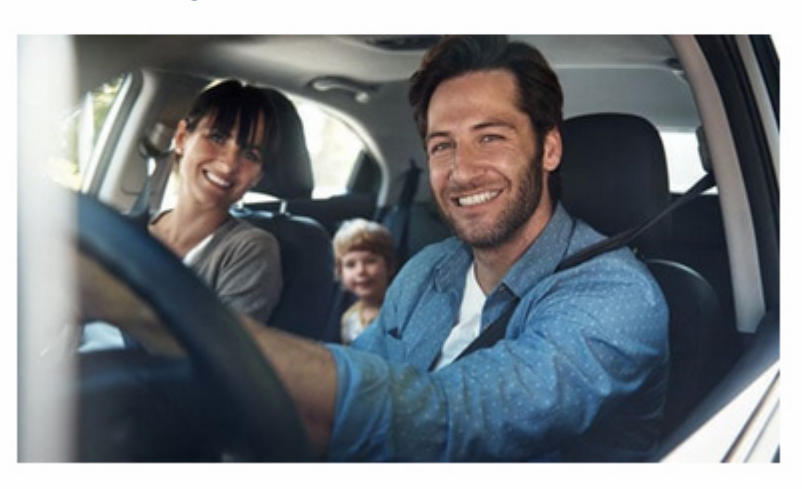

In Spain, car rental coverage is sold with an "excess limit" which is the amount payable if there's an accident or damage. This Zero Excess Rental Cover policy covers accidents or damages up to EU€1,900.00. This is more than enough to cover the excess limit on rental cars in Spain.

Read the full article 🕻

# What to do at the rental desk

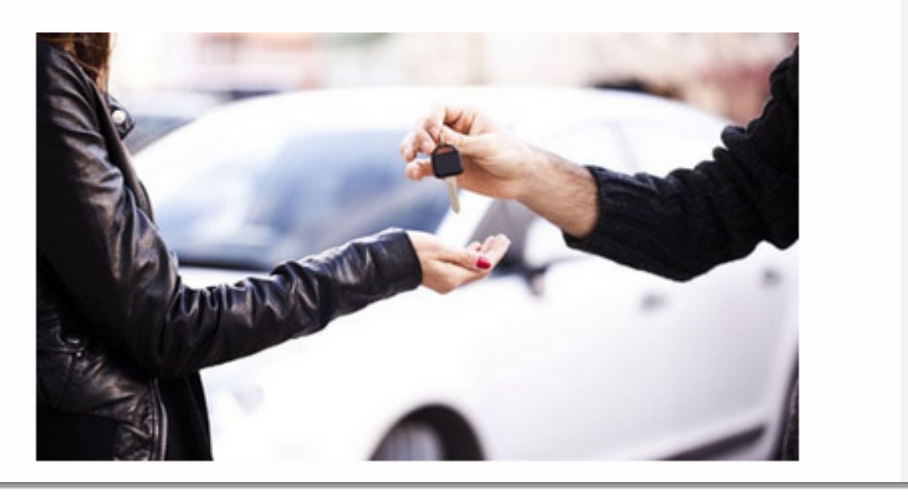

At the rental desk you will be offered an equivalent product to this one but it will have less inclusions at double the price. Some rental companies will aggressively sell their policies. Here's what to do. Your coverage from RentalCover.com includes: Vehicle accidents Underbody damage Theft/fire/vandalism Key loss/replacement Windscreen repairs/re- Vehicle towing placement Loss of use, relocation & Tyre puncture repair/reother accident-related placement charges Many rental companies exclude a lot if not all of the above. It's OK, you've made the right choice! Here's some examples to show why you shouldn't purchase excess waivers from rental companies! Useful information & links Read more about your coverage » Download your Policy Wording » Find out how to make a claim » Question? Read our FAQs » Need to Call? Reach us on these numbers » See you back at RentalCover.com soon! The RentalCover.com Team

### This is an example policy as it will be send to the customer, attached to a conformation e-mail above.

# About RentalCover.com's Policies

The terms on the next page apply where the insurer is CBL Insurance Europe DAC. RentalCover.com sells policies for multiple insurers, please check "My Account" for the relevant wording of alternate policies.

### **Frequently Asked Questions**

### Are all drivers covered?

Yes! Every policy sold on RentalCover.com covers additional drivers free of charge however the RentalCover.com policyholder (i.e. the name in the account) must be on the Vehicle Rental Agreement that you will be asked to sign at the rental desk. You DO NOT need to inform us of the additional drivers' names, as they are covered automatically.

### What is covered?

RentalCover.com sells policies to individuals who rent a vehicle and are required to pay an "excess" amount (or "liability") for damages and/or who have "out of pocket" costs relating to an accident or damages. Rental companies exclude many common types of accidents from their "excess reduction" policies (such as windscreen, lights & tyre repairs/replacement, single vehicle accidents & rollovers, key loss and many others). We cover all of this and more. You can <u>compare your rental company's exclusion</u>; and price in our FAQs.

#### What are "excess reduction" policies, "damage waivers" and "Collision Damage Waivers"?

"Excess Reduction" is the word used in Australia and New Zealand for the policies sold by the rental companies that reduce your liability from an amount most commonly between AU\$3,000 and \$5,000. It is also called a "damage waive" or other names while in Europe it is commonly called "Super Collision Damage Waiver" (Super CDW or SCDW). SCDW reduces the excess that is payable in the event of damages towards €0 from an amount that is usually between €1,500 & €3,000. SCDW is not available in North America. It should not be confused with "CDW" (Collision Damage Waiver) which is the waiver that reduces the excess from the full value of the rental to that lower limit of €1,500 & €3,000 or thereabouts. Most rental companies have several excess reduction policies such that you pay extra for more inclusions (such as windscreens) and/or you pay more to actually get your excess down to \$0 (their cheapest policies often still leave you paying \$250-\$100 excess). RentalCover.com policies are at least 50% cheaper than the excess reduction offered by rental companies and they have none of the exclusions that rental companies bury in the fine print. You can <u>compare excess reduction prices & policies in our FAQs</u>.

### What will I pay if there's an accident?

Assuming you refuse the rental company's overpriced excess reduction, you will be required to pay an excess amount up to the "standard excess" (also called "standard liability") of your rental. Once paid you would submit a claim to RentalCover.com. We aim to reimburse you within 7 business days. Our comparison tool <u>shows the standard excess/liability amounts for each rental</u> <u>company in Australia & NZ</u>. You should also check your rental confirmation.

#### What do I do at the rental desk?

Prior to departure you will receive an email from us outlining what you need to do. The main instruction is that you need to refuse the insurance options that are offered by the rental company. Expect aggressive selling tactics at the rental desk - you may be told that the RentalCover.com policy isn't recognised by the rental company (it doesn't need to be recognised by them as it is an independent alternative to their overpriced excess reduction), or that their insurance is compulsory (it isn't).

#### How do I make a change or cancel?

All policies can be managed from "<u>My Account</u>" and also, if applicable, via the online travel agency where you booked your policy. Policies can be cancelled up to the time of pickup.

#### Are multiple incidents covered?

Yes! If you have extreme misfortune and find that you are charged an excess multiple times, and the total exceeds the Cover Limit, you will still be covered because the Policy Limit is per incident per rental period.

| All drivers on your re                                                                                                    | ental agree            | ment are covered by                           | this policy              |                                                                                                    |
|----------------------------------------------------------------------------------------------------|------------------------|-----------------------------------------------|--------------------------|----------------------------------------------------------------------------------------------------|
| Z                                                                                                    | POLICY V<br>ero Excess | VORDING<br>Rental Cover                       |                          |                                                                                                    |
| Policy Limit L You are covered for each incident within the rental period up to the amount shown if there is physical loss therefore the rental vertical freed fees) for which you are responsible under the terms of the rental agreement subject to the limits outlined in the inclusions and any exclusions herein. GB£5,700.00 per incident within the rental period                                                                                                    |                        |                                               |                          |                                                                                                    |
| Type of damage/accident                                                                                                    | di i                   | Associated costs & cha                        | rges relating to accider | nt/damage                                                                                                    |
| Excess charges/damage costs relating to single vehicle &                                                                                                    | Towing costs           |                                               |                          | Policy Limit                                                                                                    |
| L all types of accidents including single vehicle rollove;<br>revening, roof damage, underbody damage, etc.                                                                                                    | Policy Limit           | Admin costs                                   |                          | GBE40.00 max                                                                                                    |
| Theft of vehicle                                                                                                    | Policy Limit           | Drop off/relocation of dama                   | aged vehicle             | Policy Limit                                                                                                    |
| Windscreen, mirrors, lights     Lincludes all external glass                                                                                                    | Policy Limit           | Loss of use fees     L also called "demunage" |                          | Policy Limit                                                                                                    |
| Tyres     Includes punctures, replacements                                                                                                    | GB£390.00<br>max.      | Credit card fees     appied to damage costs & | fees                     | GB£40.00 max                                                                                                    |
| Key Cover     L includes key less, replacement, key programming                                                                                                    | GB£240.00<br>max.      | Policy Limitations                            | ate of issue             | 19 - 99                                                                                                    |
| Lock out     L_ includes call out fees etc                                                                                                    | GB£240.00<br>max.      | Maximum duration per rental                   |                          | 365                                                                                                    |
| Insurer     This Policy is underwritten by CBL Insurance Europe DAC.     CBL is authorised and regulated by the Central Bank of Ireland. Details about the extent of our     regulation by the Central Bank of Ireland are available from us on reguest. Our CBI Register number                                                                                                    |                        |                                               |                          | es function of the second second seco |
| Is C33526. You can check this on the CBI's register by visiting the website<br>http://registers.centralbank.le/                                                                                                    |                        |                                               |                          |                                                                                                    |
| <ul> <li>What types of vehicle are covered?<br/>Your coverage is for Car that are rented from rental companies, mechanics/claims<br/>adjusters/accident replacement centres and peer-to-peer platforms. You can <u>upgrade to</u><br/>include other vehicle types at anytime.</li> <li>When are you not covered?         <ul> <li>Any claim where you have not met the terms of your rental agreement.</li> <li>Any claim where a contravention of the local laws has taken place resulting in a court action.</li> <li>Trailers, camper trailers, motorcycles, scooters/mopeds, motorhome/RVs that have a built-in<br/>shower or toilst (upgrade at anytime to add campervan coverage). Light trucks including those<br/>permissible with a standard drivers licence (upgrade at anytime to add offread 4x4 coverage on any roads<br/>permissible by your rental company), minibuses including those permissible with a standard<br/>drivers licence (upgrade at anytime to add minibus coverage).</li> </ul> </li> <li>"Not at fault" accidents</li> </ul> |                        |                                               |                          |                                                                                                    |

# 6 Cancellation

The cancellation of a Car reservation will automatically lead to the cancellation of the related Insurance policy. The cancellation confirmation for the insurance will be send by RentalCover.com, but an information that the insurance cancellation has been done, should be included in Car cancellation confirmation send to the end-costumer.

This is an example of a cancellation acknowledgement e-mail to be send to the customer's e-mail address as given at reservation time.

| CARNECT<br>Car rental. Your way.                                          |                                                                                                    |  |  |  |  |
|---------------------------------------------------------------------------|----------------------------------------------------------------------------------------------------|--|--|--|--|
| Dear Ms Test,                                                             |                                                                                                    |  |  |  |  |
| We confirm your cancellation                                              | on request with CDW251816981024                                                                       |  |  |  |  |
| Car rental supplier:                                                      | Enterprise                                                                                            |  |  |  |  |
| Insurance policy reference number:                                        | 68N4-A02R-INS                                                                                         |  |  |  |  |
| Car Group:                                                                | SDAR                                                                                                  |  |  |  |  |
| Pick-Up:                                                                  | 06/08/2017 10:30:00,<br>Barcelona International Airport (BCN)<br>AEROPUERTO DEL PRAT, Barcelona, 8820 |  |  |  |  |
| Drop-Off:                                                                 | 11/08/2017 09:00:00                                                                                   |  |  |  |  |
| Your reservation has been cancelled.                                      |                                                                                                    |  |  |  |  |
| Your full protection insurance reservation.                               | ce policy has been cancelled together with your rental car                                            |  |  |  |  |
| We will refund the rental rate less the cancellation fee to your account. |                                                                                                    |  |  |  |  |

And this is an example cancellation acknowledgement for the related insurance policy:

| ancelled.<br>n be used for any rental car from<br>untry. |
|----------------------------------------------------------|
| ancelled.<br>n be used for any rental car from<br>untry. |
| n be used for any rental car from<br>untry.              |
|                                                          |
| Destination<br>Spain                                     |
| End Date<br>11 Aug 2017                                  |
| Coverage<br>GB£5,900.00                                  |
|                                                          |

# 7 Integration flow summary

The following flowchart explains the communication and integration of the Client partner with Carnect and Carnect with CoverGenious (RentalCover.com).

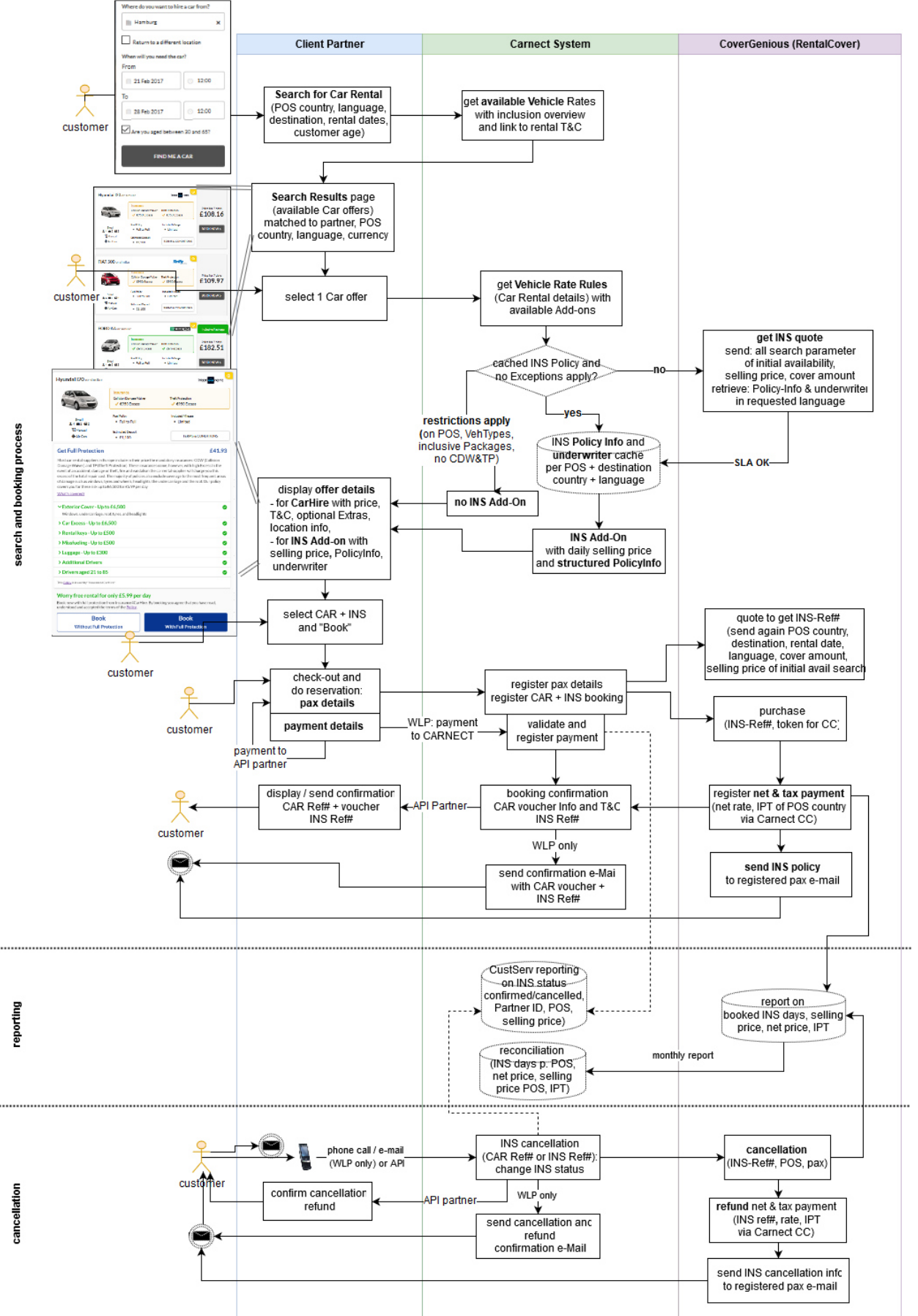